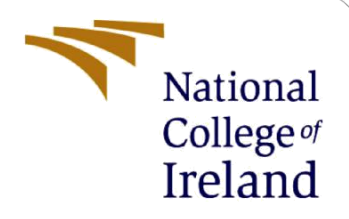

# **Configuration Manual**

MSc Research Project Cybersecurity

Shivam Rajesh Tiwari Student ID: 22102396

School of Computing National College of Ireland

Supervisor:

Jawad Salahuddin

#### National College of Ireland

#### **MSc Project Submission Sheet**

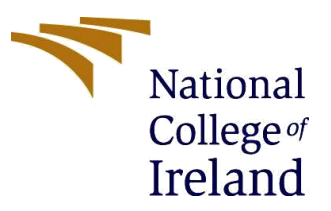

#### **School of Computing**

Student Shivam Rajesh Tiwari Name:

**Student ID:** 22102396

Programme: MSc Cybersecurity

Year: 2023

Module: Academic Internship

Lecturer: Jawad Salahuddin Submission Due Date: 14-12-2023

Project Title: Enhancing Container Security Orchestration and Management Tool

#### Word Count: 442 Page Count: 8

I hereby certify that the information contained in this (my submission) is information pertaining to research I conducted for this project. All information other than my own contribution will be fully referenced and listed in the relevant bibliography section at the rear of the project.

<u>ALL</u> internet material must be referenced in the bibliography section. Students are required to use the Referencing Standard specified in the report template. To use other author's written or electronic work is illegal (plagiarism) and may result in disciplinary action.

Signature: Shivam Rajesh Tiwari

**Date:** 14-12-2023

#### PLEASE READ THE FOLLOWING INSTRUCTIONS AND CHECKLIST

| Attach a completed copy of this sheet to each project (including multiple copies)                                                                                                  |  |
|----------------------------------------------------------------------------------------------------|--|
| Attach a Moodle submission receipt of the online project submission, to each project (including multiple copies).                                                                  |  |
| You must ensure that you retain a HARD COPY of the project, both for your own reference and in case a project is lost or mislaid. It is not sufficient to keep a copy on computer. |  |

Assignments that are submitted to the Programme Coordinator Office must be placed into the assignment box located outside the office.

| Office Use Only                  |  |
|----------------------------------|--|
| Signature:                       |  |
| Date:                            |  |
| Penalty Applied (if applicable): |  |

# **Configuration Manual**

#### Shivam Rajesh Tiwari Student ID: 22102396

#### **Introduction:**

In this research project we did the parallel execution of the two docker images for the detection of the vulnerabilities which is achieved by implementation of a multithreading method using python where two docker images can be scanned simultaneously and the workload is split between the threads. This configuration manual is a step-by-step guide to install, setup, implement and automate complete workflow.

#### **Configurations:**

| Tool                            | Version        |  |  |
|---------------------------------|----------------|--|--|
| Ubuntu                          | 20.04          |  |  |
| Git                             | 2.25           |  |  |
| Python                          | 3.7            |  |  |
| Java (for jenkins installation) | openJDK 17.0.9 |  |  |
| Jenkins                         | 2.435          |  |  |
| Trivy                           | 0.48.0         |  |  |
| Docker                          | 24.0.5         |  |  |

#### **Implementation:**

**Step:** 1 Setting up Logger.py and exception.py modules for tracking and handling the errors during the application run time. (krishnaik06, 2023)

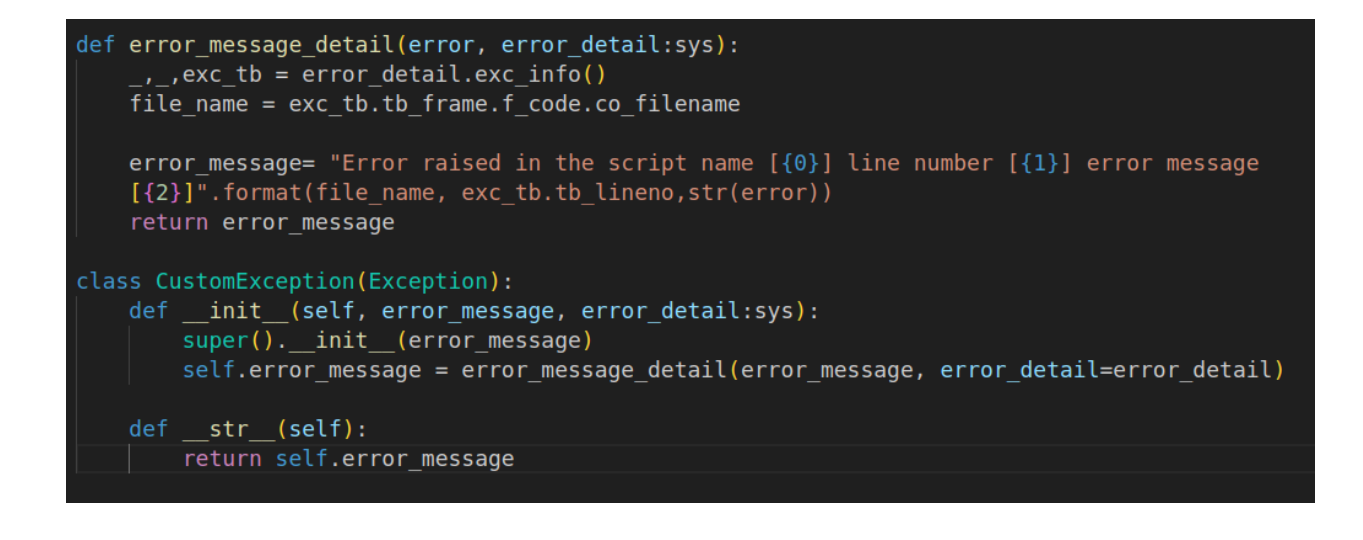

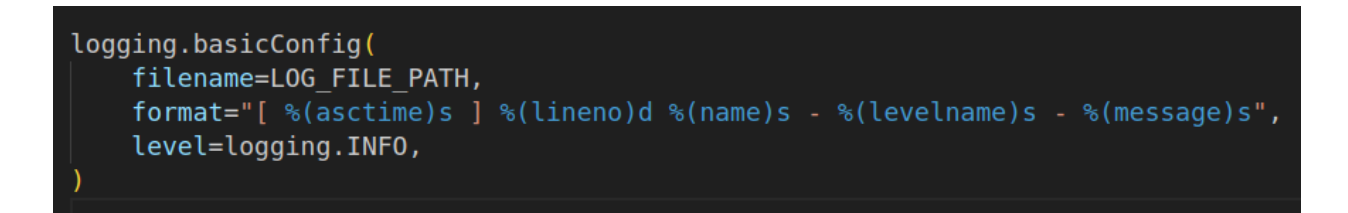

**Step 2:** Get the images for scanning is obtained by reading the **docker\_img\_list.txt** where image names that needs to scanned are stored

| GNU nano 7.2       | eskiop ee | docker_img | _list.txt |  |
|--------------------|-----------|------------|-----------|--|
| image_1<br>image_2 |           |            |           |  |
|                    |           |            |           |  |
|                    |           |            |           |  |
|                    |           |            |           |  |

**Step 3:** In the multiprocess.py module the scanning method is implemented for scanning the images.

**Step 4:** Bind the scanning function with the multithreading function to achieve parallel scanning in the app.py module.

```
class Scanner:
logging.info("Initializing the scanner")
def __init__(self) -> None:
    self.docker_images = list(docker_images.values())
def processing(self):
    logging.info("Entering the multithreading function")
    try:
        threads = []
        for image_name in self.docker_images:
            logging.info("entered for loop")
            t = Thread(target = multiprocess.io_bound, args =(image_name, _))
            logging.info("first thread Initialized")
            t.start()
            threads.append(t)
            for t in threads:
                t.join()
            except Exception as e:
                CustomException(e, sys)
```

#### Automating the Process:

Jenkins used for automating the pipeline.

| WS                                                                                                    | Jenkins .                                                |
|----------------------------------------------------------------------------------------------------|----------------------------------------------------------|
| commit estimation of the second second secon | Web hook<br>CICD Scanning Scanning Push to Docker<br>Hub |

#### **Setup the environment:**

Create the AWS EC2 instance with t2.medium and ubuntu 20.04 AMI. In the AWS dashboard click "Launch Instance" and choose Ubuntu server 20.04 LTS as a AMI and Instance type as t2.medium

|                                                                                                    | nacOS Ubun                                                                                                    | ntu Windows                                                             | Red Hat               | SUSE LI         | Q                                                            | -                                                                                                    |
|----------------------------------------------------------------------------------------------------|----------------------------------------------------------------------------------------------------|-------------------------------------------------------------------------|-----------------------|-----------------|--------------------------------------------------------------|----------------------------------------------------------------------------------------------------|
| Linux                                                                                                    |                                                                                                    |                                                                         |                       | >               | Browse more AMIs                                             | Number of instances Info                                                                                                    |
| aws                                                                                                    | Mac ubuni                                                                                                    | itu <sup>©</sup> Microsoft                                              | <mark> Red Hat</mark> | SUS             | Including AMIs from<br>AWS, Marketplace and<br>the Community | 1                                                                                                    |
| azon Machine Ima                                                                                                    | ige (AMI)                                                                                                    |                                                                         |                       |                 |                                                              | Software Image (AMI)                                                                                                    |
| ountu Server 20.0                                                                                                    | 4 LTS (HVM), SSD V                                                                                                    | /olume Type                                                             | hit (Arm))            |                 | Free tier eligible                                           | Canonical, Ubuntu, 20.04 LTS,read more<br>ami-08e2c1a8d17c2fe17                                                                                                    |
| rtualization: hvm E                                                                                                    | NA enabled: true Ro                                                                                                    | pot device type: ebs                                                    |                       |                 |                                                              | Virtual server type (instance type)                                                                                                    |
| scription                                                                                                    |                                                                                                    |                                                                         |                       |                 |                                                              | tz.medum                                                                                                    |
| nonical, Ubuntu, 20                                                                                                    | 0.04 LTS, amd64 fo                                                                                                    | cal image build on 20                                                   | 23-10-25              |                 |                                                              | Firewall (security group)                                                                                                    |
| hitecture                                                                                                    | AMI ID                                                                                                    |                                                                         |                       |                 |                                                              | New security group                                                                                                    |
| 4-bit (x86)                                                                                                    | ami-08                                                                                                    | 3e2c1a8d17c2fe17                                                        | Ve                    | rified provider |                                                              | Storage (volumes)                                                                                                    |
|                                                                                                    |                                                                                                    |                                                                         |                       |                 |                                                              |                                                                                                    |
|                                                                                                    |                                                                                                    |                                                                         |                       |                 |                                                              | 1 Volume(s) - 8 GIB                                                                                                    |
| Instance type<br>stance type<br>2.medium<br>amily: 2 2 vCPU<br>min-permand SUSE base                                             | 4 GiB Memory Curre                                                                                                    | ent generation: true                                                    |                       |                 | All generations                                              | <ul> <li>Free tier: In your first year includes</li> <li>750 hours of t2.micro (or t3.micro in<br/>the Regions in which t2.micro is<br/>unavailable) instance usage on free<br/>tier AMIs per month, 30 GiB of EBS<br/>storage, 2 million IOs, 1 GB of<br/>snapshots, and 100 GB of bandwidth<br/>to the internet.</li> </ul>                                                 |
| Instance type<br>stance type<br>2.medium<br>amily: t2 2 vCPU<br>)n-Demand SUSE base<br>)n-Demand HEL base<br>)n-Demand Windows I | 4 GIB Memory Curre<br>e pricing: 0.1464 USD p<br>e pricing: 0.0464 USD p<br>pricing: 0.0645 USD p<br>base pricing: 0.0644 US | ent generation: true<br>per Hour<br>per Hour<br>per Hour<br>SD per Hour |                       | •               | All generations                                              | <ul> <li>Free tier: In your first year includes</li> <li>Free tier: In your first year includes</li> <li>750 hours of t2.micro (or t3.micro in<br/>the Regions in which t2.micro is<br/>unavailable) instance usage on free<br/>tier AMIs per month, 30 GIB of EBS<br/>storage, 2 million IOs, 1 GB of<br/>snapshots, and 100 GB of bandwidth<br/>to the internet.</li> </ul> |

### Install required packages:

- Jenkins
- Trivy

• Docker

The above said packages are installed by shell scripts inside the installation directory

**Step:5** Once installed, it's accessible at the port number <public\_ip>:8080 from the server.

By adding the new item in the dashboard, we can add the new job based on the type of pipeline.

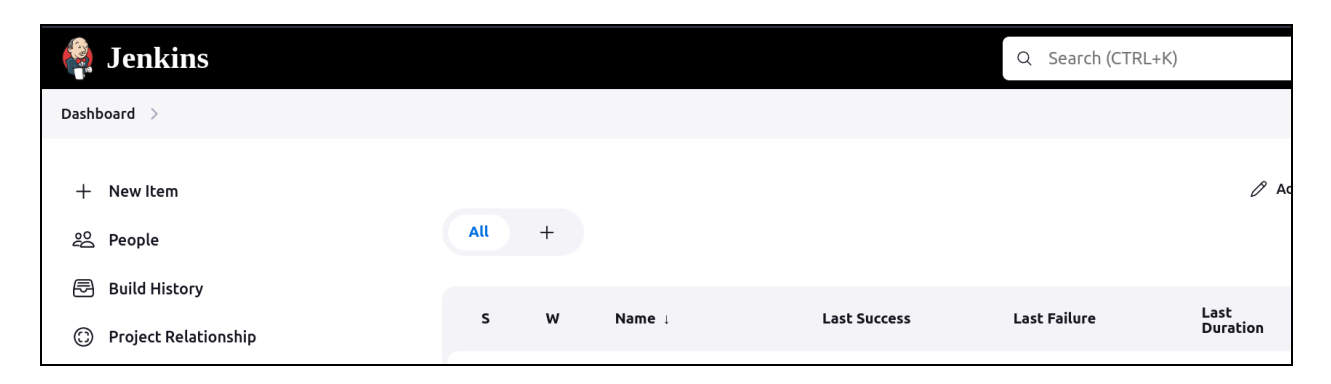

**Step: 6** This job type takes a Jenkins file from the GitHub repository which is written in the groovy language which can be modified easily according to the needs of the user.

The configuration of the pipeline is shown below

| Dashboard $ ightarrow$ shivam_project $ ightarrow$ Configuration |                                                           |
|------------------------------------------------------------------|-----------------------------------------------------------|
| Configure                                                        | SCM ?                                                     |
| configure                                                        | Git                                                       |
| ô3 General                                                       | Repositories ?                                            |
| Advanced Project Options                                         |                                                           |
| Pipeline لاے                                                     | Repository URL ?                                          |
|                                                                  | https://github.com/shivamt002/enhanced_container_security |
|                                                                  | Credentials ?                                             |
|                                                                  | - none -                                                  |
|                                                                  | + Add -                                                   |
|                                                                  | Advanced V                                                |
|                                                                  | Add Repository                                            |
|                                                                  | Branches to build ?                                       |
|                                                                  | Branch Specifier (blank for 'any') ?                      |
|                                                                  | */main                                                    |
|                                                                  | Add Branch                                                |
|                                                                  | Repository browser ?                                      |
|                                                                  | (Auto)                                                    |
|                                                                  | Save Apply                                                |

**Step : 7** The above pipeline has three stages

- SCM checkout
- Image Build
- Image Scan

Step: 8 For a docker image, a sample to-do list application is used from official docker hub documentation. It can be found here, <u>https://docs.docker.com/get-started/02\_our\_app/</u>

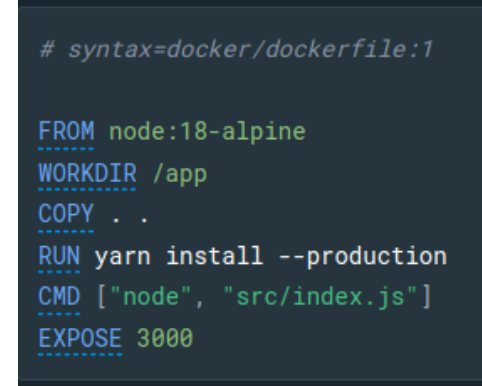

**Step: 8** All the artifacts and the code has been stored in GitHub repository and GitHub webhook is then integrated with Jenkins pipeline to trigger the pipeline in case any changes occur.

| ainer_security                |      |                                                                                                    | Q Type [] to search                                    |
|-------------------------------|------|----------------------------------------------------------------------------------------------------|--------------------------------------------------------|
| 🕑 Actions 🖽 Projects 🖽 Wiki   | 🕛 Se | curity 🗠 Insights 🕸 Settings                                                                                                    |                                                        |
| ැලි General                   |      | Webhooks                                                                                                    | Add webhook                                            |
| Access<br>ନ୍ୟ Collaborators   |      | Webhooks allow external services to be notified when certain events happen. When t<br>a POST request to each of the URLs you provide. Learn more in our <u>Webhooks Guic</u> | he specified events happen, we'll send .<br><u>e</u> . |
| $\bigcirc$ Moderation options |      |                                                                                                    | Edit Delete                                            |
| Code and automation           |      |                                                                                                    |                                                        |
| ピ Branches                    |      |                                                                                                    |                                                        |
| 🔿 Tags                        |      |                                                                                                    |                                                        |

**Step: 9** Now, our pipeline is ready to run the jobs which can be triggered automatically if any event happens in the github repository.

| age View                                                     |              |             |            |
|--------------------------------------------------------------|--------------|-------------|------------|
|                                                              | SCM Checkout | Image Build | Image Scan |
| Average stage times:<br>(Average <u>full</u> run time: ~13s) | 556ms        | 910ms       | 7s         |
| Dec 10 No<br>11:37 Changes                                   | 578ms        | 1s          | 4s         |
| Dec 07 1<br>19:35 commit                                     | 535ms        | 587ms       | 11s        |

**Step: 10** The result files can be found in the jenkins workspace which is "/var/lib/jenkins/workspace/ <job\_name>"

## References

Docker Documentation. (2022). *Sample application*. [online] Available at: https://docs.docker.com/get-started/02\_our\_app/.

krishnaik06 (2023). *The-Grand-Complete-Data-Science-Materials/ML Projects/End-to-End-Heart-Disease-Prediction/src/Heart at main · krishnaik06/The-Grand-Complete-Data-Science-Materials*. [online] GitHub. Available at: https://github.com/krishnaik06/The-Grand-Complete-Data-Science-Materials/tree/main/ML%20Projects/End-to-End-Heart-Disease-Prediction/src/Heart [Accessed 13 Dec. 2023].